## Access Idle Bed Report

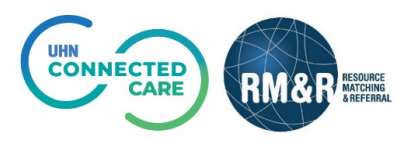

## **Overview**

The 'idle bed list report' is a live view of available beds located in TC LHIN that have attributes which do not match any applicants currently on the waitlist for those LTCHs therefore making them idle status. Note that this list is shared province-wide.

## Instructions

## Step 1

Image: Image: Image RM&R RESOURCE O Haln & Switch To → 🖞 Select Reports Module. ing & Referral (RM&R) -Transition Service Provider e client requi eive client referrals and manage vacancies. and placement choice tuth Reports Region Administratio Set up Strata PathWay: 1 The information displayed on this page is confidential. All printed copies of personal health information must be stored and destroyed securely in compliance with PHIPA and organizational policies. Please review your organization's privacy policies, or contact your Privacy resource, for practices you should apply to protect this information. Strata PathWays is copyright © 2001-2020 Strata Health Solutions strata **PathWays**™ Step 2 Nelcome, Cindy 2B A) Select Custom Reports from the Menu Reports > Custom Reports Go Back Help Dashboard Home Switch To Log C top left menu. REPORTS <u>Privacy Officer Report</u> -<u>Overview of Random Patients</u> Privacy Officer Report -Overview of Random Users Transition 0 Service Provider B) Scroll down to the report Overview Administration Overview Logi Reports 'Toronto Central LHIN – Idle Bed Custom Reports 24 Privacy Officer Report -Random Patients Privacy Officer Report -Random Users Report'. 0 0 Test Random Test Random Step 3 Toronto Central LHIN - Idle B This report display a list of idle beds from the Toronto Central LTCH. Idle Bed is defined as vacancy that a user has attempted to "Find a Match" at least once, and with no match. Days with no Client Matched is calculated based on the number of days since the vacancy has had a match generated. <br/>stor/><br/><br/>tis confidential. All printed copies of personal health information must be stored and destroyed securely in compliance with PHIPA and organizational policies. Please review your organization's privacy 3 Click on the O button. review your organization's privacy policies, or contact your Privacy resource, for practices you should apply to protect this information.\*\* Step 4 🜠 Strata PathWays - Toronto Central LHIN - Idle Bed Report - Google Chrome 0 0 % resourcematchingandreferral.ca/ereferral-dev/report/pwx/report/customReport.xhtml?id=303 Q Reports > Toronto Central LHIN - Idle Bed Report Select any of the following options Page orientation to view the report: Portrait Landscape A) Select the 'Download' button oad 🔹 🖾 Do ⊖ Print **4**A 4B` h Save as PDF and choose the preferred The information displayed on this page is confidential. All printed copies of personal back as we as CSN destroyed securely in compliance with PHIPA and organizational policies. Please review Y contact your Privacy resource, for practices you should apply to protect this informat format, PDF or CSV. Strata PathWays is copyright © 2001-2020 Strata Health Solut

- B) Select 'View in browser'.